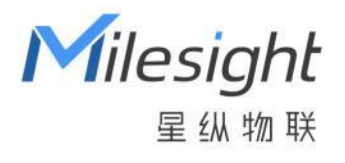

# 过道人数统计传感器

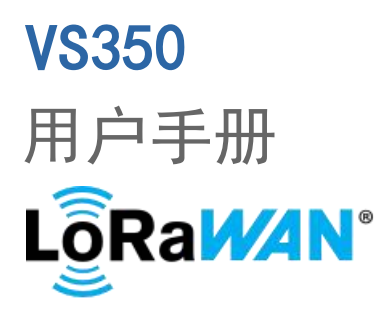

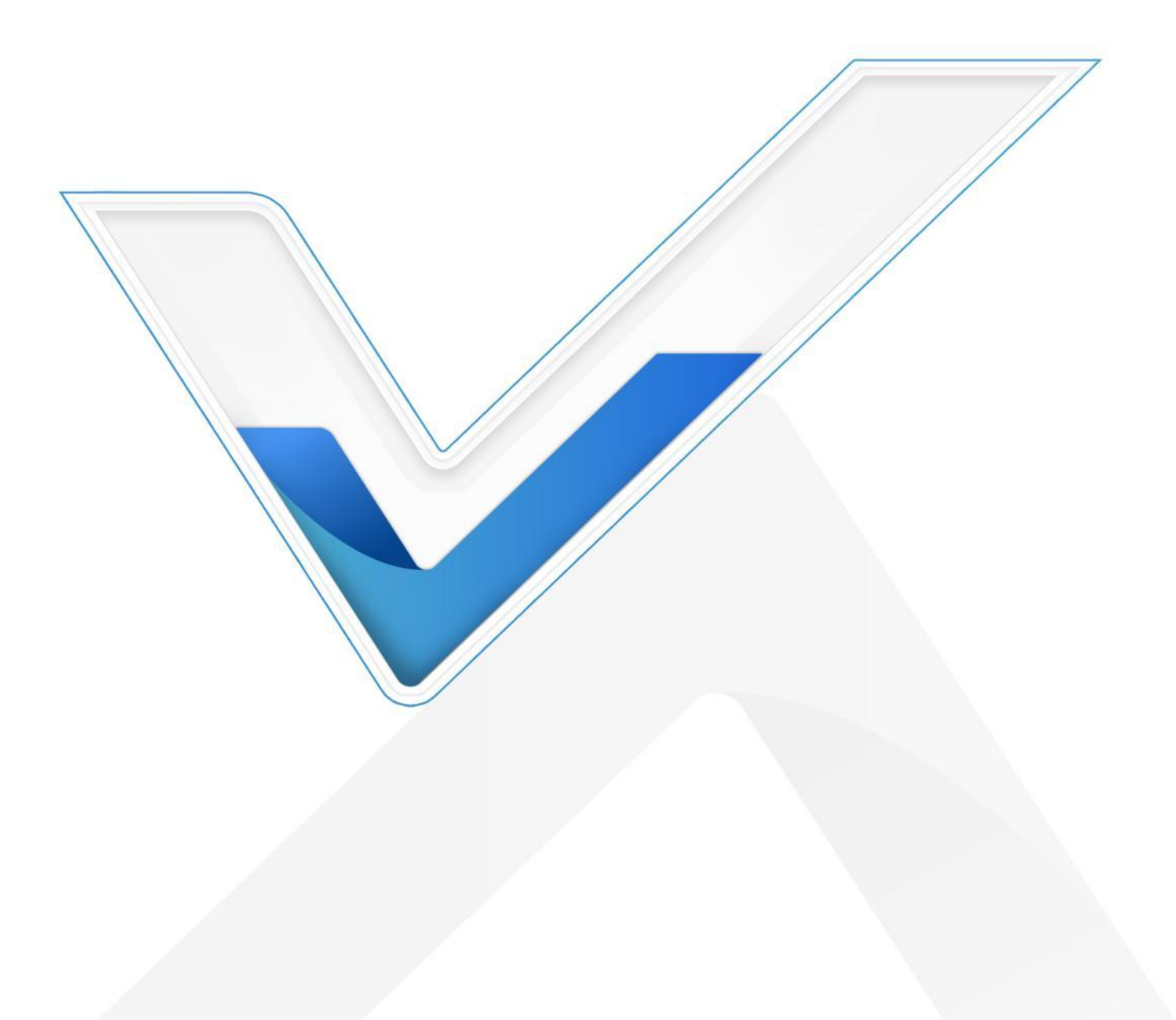

### 安全须知

- 为保护产品并确保安全操作,请遵守本使用手册。如果产品使用不当或者不按手册要求使用,本公司概不负责。
- ✤ 严禁拆卸和改装本产品。
- ✤ 请勿将 PIR 透镜对准阳光直射。
- ◆ 请勿涂鸦或频繁擦拭 PIR 透镜,否则可能影响产品检测效果。
- ◆ 请勿将产品放置在不符合工作温度、湿度等条件的环境中使用,远离冷源、热源和明火。
- ◆ 请勿使产品受到外部撞击或震动。
- ✤ 请勿将产品电池装反,否则可能导致产品烧坏。
- ◆ 如长期未使用本产品,请将电池取下。否则可能造成电池泄漏并损坏内部元件。
- ◆ 为了您的设备安全,请及时修改设备默认密码(123456)。

### 产品符合性声明

VS350 符合 CE, FCC 和 RoHS 的基本要求和其他相关规定。

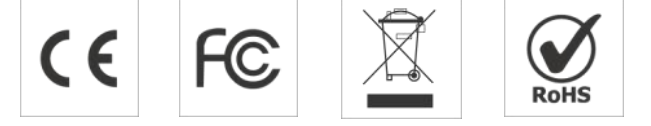

版权所有© 2011-2024 星纵物联 保留所有权利。

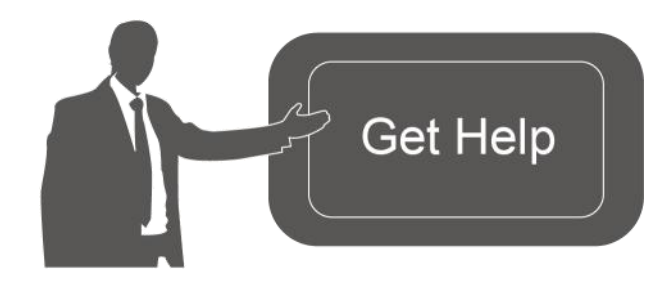

如需帮助,请联系 星纵物联技术支持: 邮箱:contact@milesight.com 电话:0592-5023060 传真:0592-5023065 地址:厦门市集美区软件园三期 C09 栋

### 文档修订记录

| 日期        | 版本   | 描述  |
|-----------|------|-----|
| 2023.10.7 | V1.0 | 第一版 |

# 目录

| —, | 产品简介                             | 5  |
|----|----------------------------------|----|
|    | 1.1 产品介绍                         | .5 |
|    | 1.2 产品亮点                         | .5 |
| 二、 | 产品结构                             | 5  |
|    | 2.1 包装清单                         | .5 |
|    | 2.2 外观概览                         | .6 |
|    | 2.3 产品尺寸                         | .6 |
|    | 2.4 按钮和指示灯                       | .6 |
| 三、 | 产品配置                             | 7  |
|    | 3.1 NFC 配置                       | 7  |
|    | 3.2 LoRaWAN <sup>®</sup> 基本配置    | 8  |
|    | 3.2.1 LoRaWAN <sup>®</sup> 基本参数  | 8  |
|    | 3.2.2 LoRaWAN <sup>®</sup> 通信频段1 | .0 |
|    | 3.3 常用设置1                        | 1  |
|    | 3.4 高级设置1                        | 3  |
|    | 3.4.1 校准设置1                      | 3  |
|    | 3.4.2 阈值设置1                      | 3  |
|    | 3.5 存储设置1                        | 4  |
|    | 3.5.1 数据存储1                      | 4  |
|    | 3.5.2 数据重传1                      | .5 |
|    | 3.5.3 数据回传                       | 6  |

|    | 3.6 Milesight D2D 设置 | 16 |
|----|----------------------|----|
|    | 3.7 维护               | 17 |
|    | 3.7.1 升级             |    |
|    | 3.7.2 备份             |    |
|    | 3.7.3 重置             |    |
| 四、 | 产品安装                 | 20 |
|    | 4.1 吸顶安装             | 20 |
|    | 4.2 壁挂安装             | 20 |
|    | 4.3 影响准确率因素          | 21 |
| 五、 | 数据通信协议               |    |
|    | 5.1 上行包(设备信息)        | 22 |
|    | 5.2 上行包(传感器数据)       |    |
|    | 5.2.1 周期包            |    |
|    | 5.2.2 告警包            |    |
|    | 5.3 下行指令             | 24 |
|    | 5.4 历史数据查询(数据回传)     |    |

Milesight

一、产品简介

### 1.1 产品介绍

星纵物联 VS350 是一款专为过道人流分析而设计的人数统计传感器,采用双 PIR 探头,能够实现双向人流统计。同时产品内置温度传感器,有效感知周边环境的温度变化。此外,产品内置 2 节 2700 毫安时锂亚电池,可连续使用 4 年无需更换。

VS350 基于 LoRa<sup>®</sup>通信技术,不仅支持标准 LoRaWAN<sup>®</sup>协议组网通信,也支持通过星纵物联 Milesight D2D 协议实现设备间无网关直接通信,同时支持与星纵物联 LoRaWAN<sup>®</sup>网关及星纵云/第三 方物联网平台共同构建智能物联网络,实现远程人流分析与管理。

VS350 结构小巧, 支持顶装或侧装。适用于公厕、商场、办公室、地铁等场景的过道人流分析。

# 1.2 产品亮点

- 双向计数:采用双 PIR 探头,实现双向人流统计,实时掌握人员流动状态
- 匿名识别: PIR 技术仅侦测人体红外热能,不捕捉任何图像数据和身份信息,无惧隐私泄露
- 温度监测:检测人流趋势的同时,也精准获取周边环境的温度变化,提供更专业的数据支撑
- 数据完整性:具备本地存储功能,可存储 1000 条传感器数据,且支持断网数据重传与数据回传功能, 确保信息可追溯,避免数据丢失
- D2D 低时延通信: 支持通过星纵物联 Milesight D2D 协议实现设备间无网关直接通信
- 无线部署:产品采用电池供电,通过 LoRaWAN<sup>®</sup>无线传输方式,免除布线烦恼,真正实现无线部署
- 电池寿命长:功耗低,使用2节2700毫安时大容量锂亚电池,续航可达4年
- 简单易用: 支持手机 NFC 快速配置
- 兼容性好:兼容标准 LoRaWAN<sup>®</sup>网关与第三方网络服务器平台,支持自组网
- 管理一体化:快速对接星纵物联 LoRaWAN<sup>®</sup>网关和星纵云平台,无需额外配置

# 二、产品结构

# 2.1 包装清单

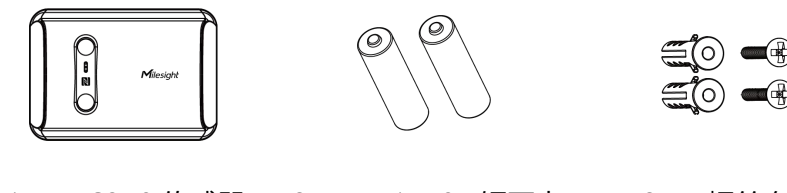

1 × VS350 传感器 2 × ER14505 锂亚电 2 × 螺丝套件

池

www.milesight.cn

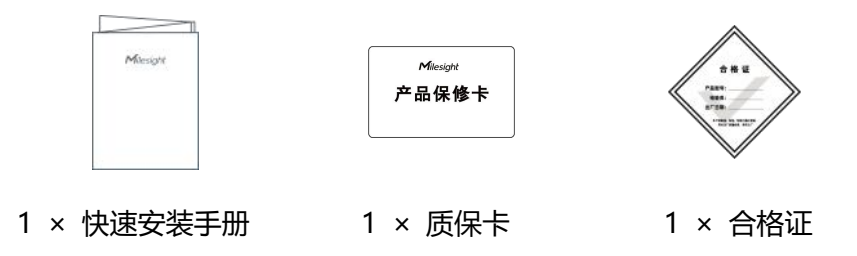

🛕 如果上述物品存在损坏或遗失的情况,请及时联系您的代理或销售代表。

# 2.2 外观概览

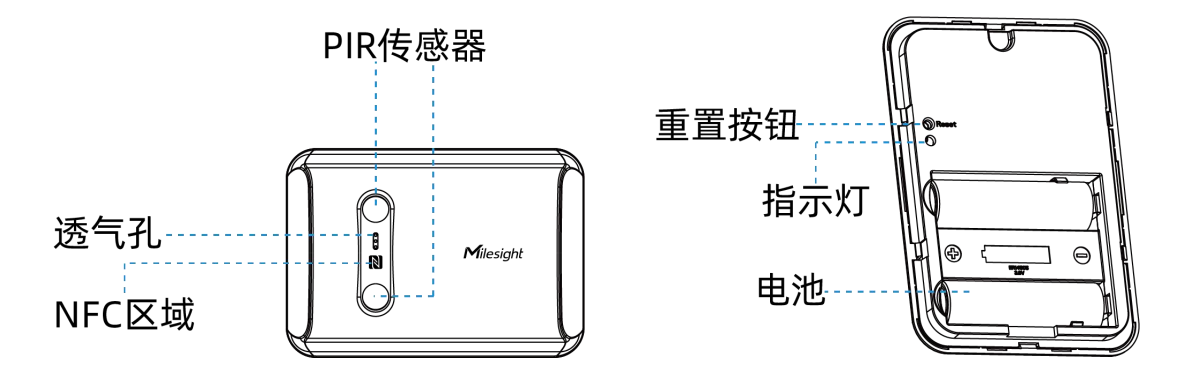

# 2.3 产品尺寸

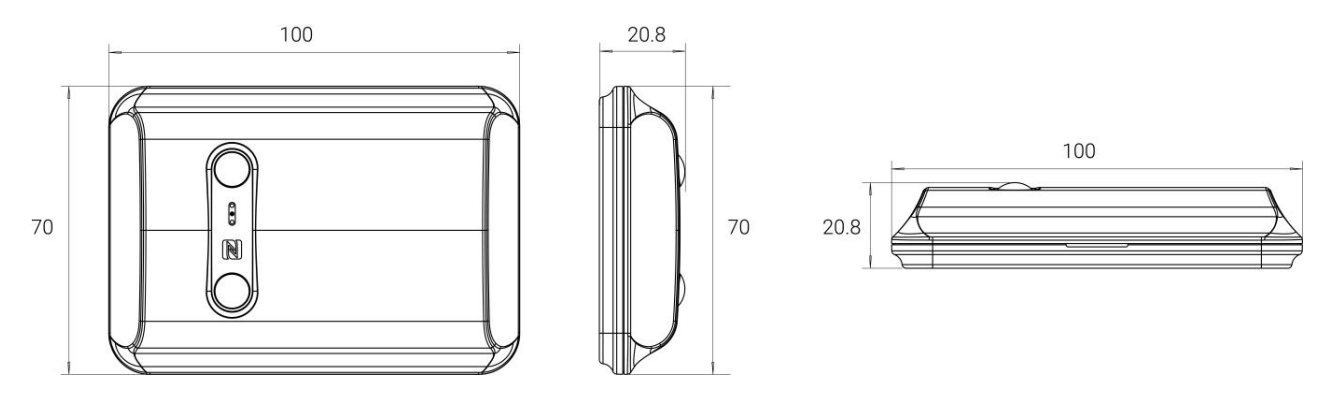

单位: mm

# 2.4 按钮和指示灯

正常情况下可使用手机 NFC 重置。如遇紧急情况,可拆开设备后盖,使用设备内部重置按钮手动重置。

| 功能     | 操作            | 指示灯状态 |
|--------|---------------|-------|
| 恢复出厂设置 | 长按重置按钮超过 10 秒 | 快速闪烁  |

# 三、产品配置

# 3.1 NFC 配置

设备支持使用手机的 NFC 功能完成配置。

步骤一:产品开机

拆下设备后盖安装电池,安装时注意正负极切勿装反,电池安装后设备将**自动开机**。 **注意**:

(1) 设备仅支持 ER14505 锂亚电池,不支持使用 5 号碱性电池。

(2) 如长期未使用设备,请将电池取下,否则可能造成电池泄漏并损坏内部元件。

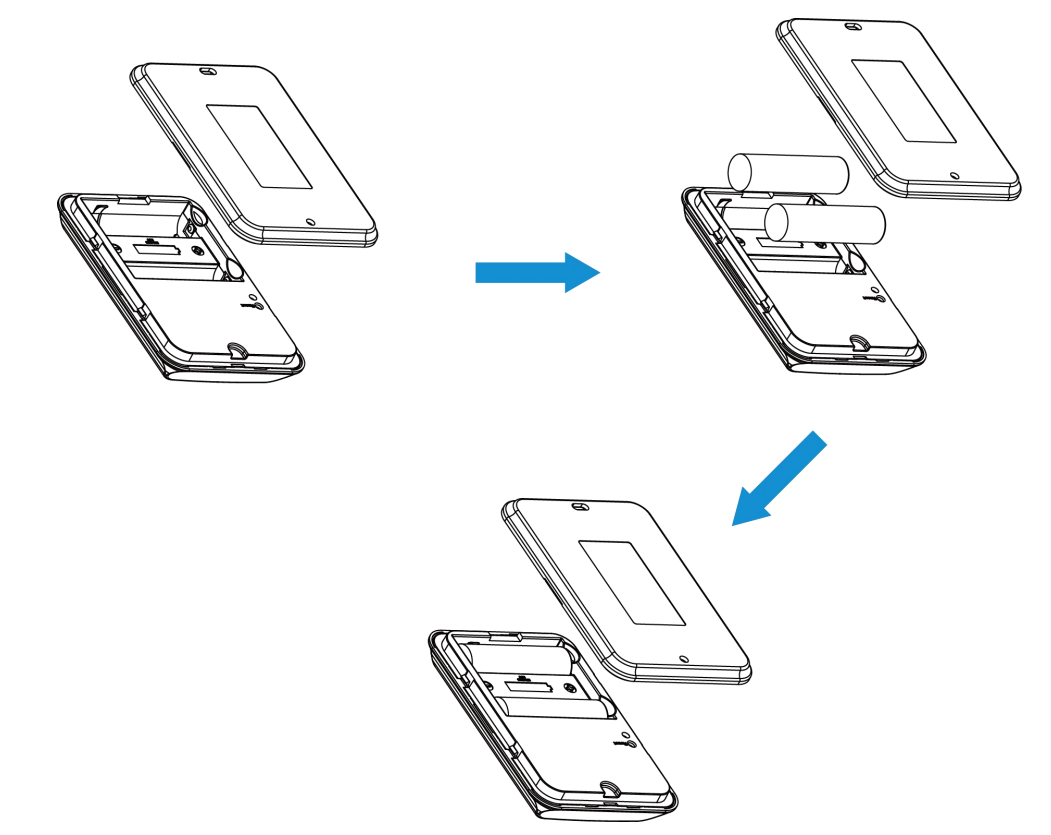

## 步骤二: 手机 NFC 配置

#### 配置准备:

- 手机 (支持 NFC)
- Milesight ToolBox App: 可在星纵物联官网 (Android 系统) 或苹果商店 (IOS 系统) 下载 配置步骤:
- 1. 开启手机 NFC 功能后打开 Milesight ToolBox App;
- 2. 将手机的 NFC 区域紧贴在产品正面的 NFC 感应区,点击"NFC 读取"并保持几秒不动,即可获取

产品的基本信息;

3. 在 App 上设置后紧贴产品的 NFC 感应区即可完成写入配置。第一次使用手机为设备配置时需要输入密码进行验证,默认密码: 123456。

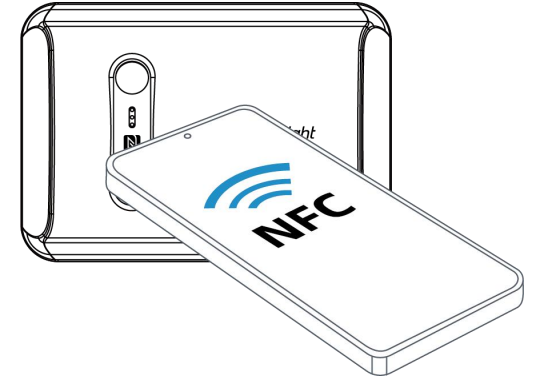

#### 注意:

(1) 不同安卓手机的 NFC 区域不同, 大致位于背部摄像头周围, 具体请查询手机说明书或咨询相关客服。

(2) NFC 读写失败后,请将手机暂时远离设备再贴到设备上尝试。

(3) 设备也支持使用星纵物联专用 NFC 读卡器连接电脑进行配置,可联系星纵物联工作人员购买。

# 3.2 LoRaWAN<sup>®</sup>基本配置

设备连接到 LoRaWAN<sup>®</sup>网络前需要设置相关网络通信参数,请根据如下步骤完成 LoRaWAN<sup>®</sup>网络配置。

# 3.2.1 LoRaWAN<sup>®</sup>基本参数

打开 ToolBox App 的"设置->LoRaWAN<sup>®</sup>设置"菜单,设置设备的入网类型、Class 类型以及配置入网所需的 App EUI、应用程序密钥等参数。以下参数可以保持默认不变但必须和网络服务器上的配置相同。

| LoRaWAN 设置          |      |    | ^ |
|---------------------|------|----|---|
| 设备EUI               |      |    |   |
| 24E124798C388764    |      |    |   |
| * APP EUI           |      |    |   |
| 24e124c0002a0001    |      |    |   |
| * 应用程序端口            | -    | 85 | + |
| 入网方式                |      |    |   |
| ΟΤΑΑ                |      |    |   |
| * 应用程序密钥            |      |    |   |
| ****                | **** |    |   |
| LoRaWAN 版本          |      |    |   |
| V1.0.3              |      |    |   |
| 工作模式                |      |    |   |
| Class A             |      |    |   |
| 接收窗口速率 (1)          |      |    |   |
| DR0 (SF12, 125 kHz) |      |    |   |
| 接收窗口频率 (1)          |      |    |   |
| 505300000           |      |    |   |
| 确认包模式 ①             |      |    |   |
| 重新入网模式              |      |    |   |
| 设置发送链路检测信号数量 (1     | )    |    |   |
| 32                  |      |    |   |
| 速率自适应模式 (1)         |      |    |   |
| 扩频因子 ①              |      |    |   |
| SF10-DR2            |      |    | Ŧ |
| 输出功率                |      |    |   |
| TXPower0-19.15 dBm  |      |    | * |

参数

| 设备 EUI                        | LoRaWAN <sup>®</sup> 设备的唯一识别标识符,可在产品标签上查看。 |
|-------------------------------|--------------------------------------------|
| App EUI                       | 设备的 App EUI,默认值为 24E124C0002A0001。         |
| 应用程序端口                        | 发送或接收 LoRaWAN <sup>®</sup> 数据的端口,默认端口为 85。 |
| 入网方式                          | 可选 OTAA 或 ABP。                             |
| 亡口口亡亦行                        | OTAA 入网使用的应用程序密钥(App Key),默认值为             |
| <u> </u>                      | 5572404C696E6B4C6F52613230313823。          |
| 设备地址                          | ABP 入网使用的设备地址(DevAddr),默认值为产品序列号 5~12 位。   |
| 网络人活家组                        | ABP 入网使用的设备网络会话密钥(Nwkskey),默认值为            |
| 网络会话密钥                        | 5572404C696E6B4C6F52613230313823。          |
| 应用积度入迁家组                      | ABP 入网使用的应用程序会话密钥(Appskey),默认值为            |
| 应用柱序会话密钥                      | 5572404C696E6B4C6F52613230313823。          |
| LoRaWAN <sup>®</sup> 版本       | 可选 V1.0.2 或 V1.0.3。                        |
| 工作模式                          | Class A.                                   |
| 接收窗口速率                        | 接收窗口 2 速率。                                 |
| 接收窗口频率                        | 接收窗口 2 频率。                                 |
| <b>海</b> 礼 句 棤 士              | 启用后,设备向服务器发送数据后没有收到 ACK 答复的情况下,设备将         |
| 佣以已候式                         | 重发1次数据。                                    |
|                               | 上报间隔≤30分钟:设备将每30分钟发送一次链路检测信号,没有收到          |
| <b>垂</b> 我 》 网 描 <del>,</del> | 答复达到一定数量后将重新入网;                            |
| 里利八內侯八                        | 上报间隔>30分钟:设备将根据上报间隔随数据包发送一次链路检测信           |
|                               | 号,没有收到答复达到一定数量后将重新入网。                      |
| 速率自适应模式                       | 速率自适应, 启用后网络服务器可以调节节点的数据速率和功耗, 建议在         |
| (ADR)                         | 设备没有移动的情况下使用。                              |
| 扩振用之                          | 禁用 ADR 的情况下设备将根据此速率传输数据。SF(扩频因子)越小,        |
| 17 火囚丁                        | 传输速率越快,适合近距离传输,反之亦然。                       |
| 输出功率                          | 设备发送数据的输出功率。                               |

#### 注意:

(1) 如采购大量设备,可联系星纵物联获取设备 EUI 等参数表格。

(2) 如需随机 App Key 请在购买前联系星纵物联相关工作人员。

(3) 如使用星纵云管理设备,请使用 OTAA 入网。

(4) 仅 OTAA 入网类型下支持重新入网模式。

# 3.2.2 LoRaWAN<sup>®</sup>通信频段

在 ToolBox App 的"设置->LoRaWAN<sup>®</sup>设置"菜单,设置设备发送数据使用的 LoRa<sup>®</sup>频段,一般必须和 LoRaWAN<sup>®</sup>网关使用的频段匹配。设备可选标准通道模式和单通道模式。

标准通道: 可根据实际需求配置多个通道;

单通道: 仅支持配置1个通道, 启用单通道模式时将无法使用 ADR 功能。

| 状态       | 设置      | 维护      |
|----------|---------|---------|
| * 支持频率   |         | -       |
| CN470    |         |         |
| 通道模式     |         |         |
| 标准通道     |         | •       |
| 启用通道 (1) |         |         |
| 8-15     |         |         |
| 序号       | 频率小     | 1Hz (Ì) |
| 0 - 15   | 470.3 - | - 473.3 |
| 16 - 31  | 473.5 - | - 476.5 |
| 32 - 47  | 476.7 - | - 479.7 |
| 48 - 63  | 479.9 - | - 482.9 |
| 64 - 79  | 483.1 - | - 486.1 |
| 80 - 95  | 486.3 - | - 489.3 |

#### 配置示例:

40: 启用通道 40 1, 40: 启用通道 1 和通道 40 1-40: 启用通道 1-40 1-40, 60: 启用通道 1-40 和 60 All: 启用所有通道 空: 禁用所有通道

# 3.3 常用设置

打开 ToolBox App 的"设置->常用设置"菜单设置上报周期等参数。

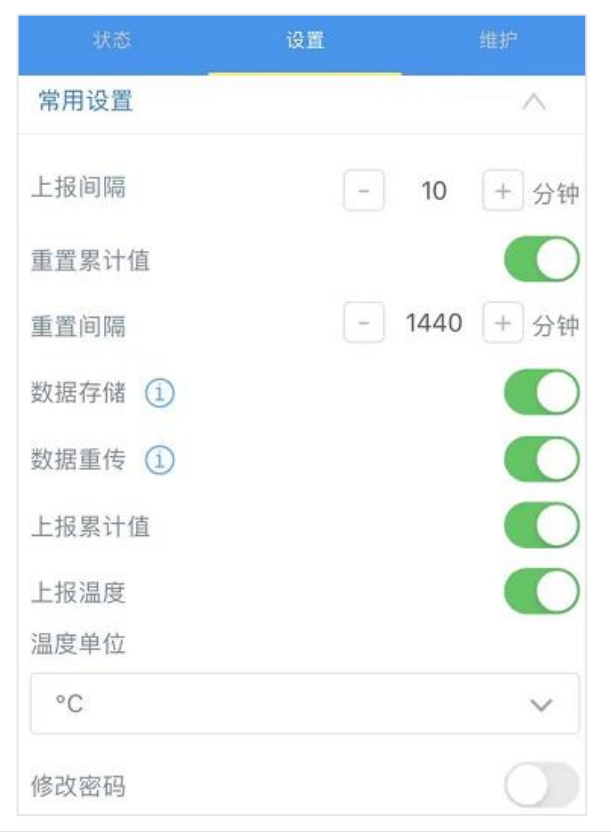

| 参数    | 说明                                         |
|-------|--------------------------------------------|
| 上报间隔  | 定期上报传感器数据,默认 10 分钟,可配置 1~1440 分钟。          |
|       | 启用后,设备将根据 <b>重置间隔</b> ,定期重置累计进/出人数,重置间隔时间可 |
| 重置累计值 | 配置 0-65535 分钟。                             |
|       | 注意:未启用重置累计值时,设备将在累计值超 65535 时自动清零重计。       |
| 数据存储  | 是否启用本地数据存储功能,参考 3.5.1 章节。                  |
|       | 是否启用数据重传功能,启用后设备在断网后会记录断网时间点,待设备           |
| 数据重传  | 重新联网后重传断网时间点与联网时间点之间的存储数据包。参考 3.5.2 章      |
|       | 节。                                         |
| 上报累计值 | 启用后,设备将在周期包中上报累计进/出人数。                     |
| 上报温度  | 启用后,设备将在周期包中上报温度数据。                        |
|       | 设置 ToolBox 上显示的温度单位。                       |
| 泪曲色停  | 注意:                                        |
| 温皮甲12 | (1) 设备仅上报单位为摄氏度(℃)的温度值。                    |
|       | (2) 变更温度单位后, 需修改相关阈值设置。                    |
| 修改密码  | 修改设备登录密码。                                  |

# 3.4 高级设置

# 3.4.1 校准设置

ToolBox 为温度数据提供数值校准功能。打开 ToolBox App 的"设置->校准设置"菜单,输入校准值并保存,设备会将校准值加到原始数据上。

| 校准设置          | ^  |
|---------------|----|
| 温度            |    |
| 数值校准          |    |
| 当前初始值: 22.2 ℃ |    |
| 校准值           |    |
| 5             | °C |

# 3.4.2 阈值设置

打开 ToolBox App 的"设置->阈值设置"启用人数阈值告警或温度阈值告警。启用后,当采集值触发阈 值条件时,设备将上报一次告警包。

注意:

- (1) 设备最佳检测温度范围为 15℃ 32℃,即使未启用温度阈值告警,当温度超过 32℃也将立即上报 高温告警包。
- (2) 变更温度单位后,需修改相关阈值设置。

| 阈值设置     | ^ |
|----------|---|
| 周期人数     |   |
| 进入人数大于   |   |
| 30       |   |
| 离开人数大于   |   |
|          |   |
| 累计人数     |   |
| 累计进入人数大于 |   |
| 累计离开人数大于 |   |
|          |   |

| 温度       |  |
|----------|--|
| 值大于 / °C |  |
| 值小于 / °C |  |
|          |  |

# 3.5 存储设置

### 3.5.1 数据存储

VS350 可存储 1000 条传感器数据(仅存储进/出人数)。且支持通过 ToolBox App 导出存储数据。

#### 1. 检查设备时间:

通过 Toolbox App 为设备同步准确的时间;当设备 LoRaWAN<sup>®</sup>版本设置为 1.0.3 或以上版本,网络服务器会在设备入网时通过 MAC 指令同步时间给设备端。

| 设备状态     | 开机               |        |
|----------|------------------|--------|
| 入网状态     |                  | 已激活    |
| RSSI/SNR |                  | -19/10 |
| 设备时间     | 2022-10-20 17:11 | 同步     |

#### 2. 启用数据存储功能:

打开 ToolBox App 的"设置->常用设置"菜单, 启用数据存储功能。启用后, 设备将根据周期上报包存储进出人数。

| 数排 | 居存储 | 1            |  |
|----|-----|--------------|--|
| 数排 | 居重传 | ( <b>i</b> ) |  |

#### 3. 本地数据导出与清除:

打开 ToolBox App "维护"菜单,点击"导出",选择导出数据时间段后将手机贴到设备的 NFC 区域完成数据导出;点击"数据清除"按钮,清除历史存储数据。注意: App 端导出时间段最长支持 14 天。

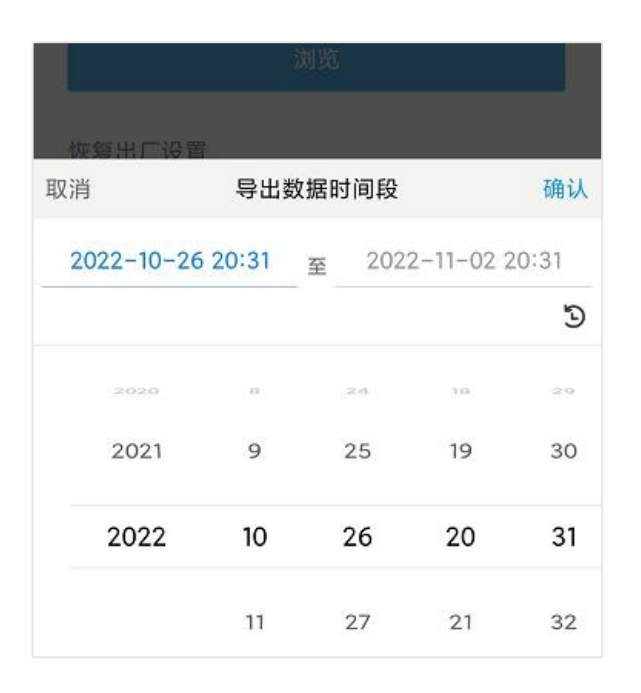

### 3.5.2 数据重传

VS350 支持断网数据重传功能,当设备与网关失联,会主动记录断网时间点,待设备联网后重新传输断 网时间点与联网时间点之间丢失的数据包,避免设备由于断网或丢包导致传感器数据丢失,保证数据完 整性。

#### 配置步骤:

1. 打开 ToolBox App 的 "设置->常用设置" 菜单, 启用数据存储功能与数据重传功能。

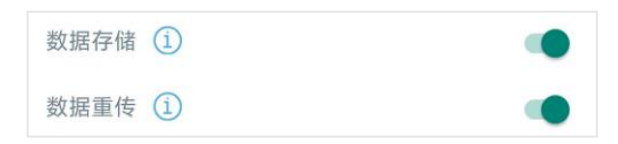

打开 ToolBox App 的"设置->LoRaWAN<sup>®</sup>设置"菜单, 启用重新入网模式,并设置发送链路检测信
 号数量。设备将通过链路检测信号包(LinkCheckReq)来判断断网时间点。

| 确认包模式 (1)        |   |
|------------------|---|
| 重新入网模式           |   |
| 设置发送链路检测信号数量 (1) |   |
| 4                |   |
|                  |   |
| 速率自适应模式 (1)      |   |
| 扩频因子 (1)         |   |
| SF8-DR2          | * |

#### 配置示例解析:

设备至少每 30 分钟发送 1 次链路检测信号包给网关, 如果连续 4 次发送链路检测信号包都没有收到网

关的回复,则判断设备断网,数据重传的断网时间点将往前推2小时(30min\*4=2小时)。比如15:30 分发送完第4个链路检测包,依旧未收到回复,则断网时间点为13:30分,设备在重新联网后,将13:30 到联网时间点的数据从旧→新依次重传给网关及网络服务器。

(上报间隔≤30 分钟:设备将每 30 分钟发送一次链路检测信号;上报间隔>30 分钟:设备将根据上 报间隔随数据包发送一次链路检测信号)

#### 3.5.3 数据回传

VS350 支持数据回传功能,可下发指令查询指定时间点或指定时间段的历史存储数据,避免设备由于断 网或丢包导致传感器数据丢失,保证数据完整性。

#### 配置步骤:

- 1. 启用数据存储功能,参考 3.5.1 章节;
- 2. 从平台或网络服务器下发指令查询指定时间点/段的历史存储数据,参考 5.4 章节。

#### 注意:

- (1) 重传过程中如果再次触发断网条件,恢复联网后会先补传之前被打断的重传数据,之后再传输最新 触发的重传数据;
- (2) 重传/回传过程中如果发生断电或重启,恢复供电且联网后将续传上次未传完的数据;
- (3) 重传/回传数据格式均已 "20ce" 开头, 参考 5.4 章节;
- (4) 重传/回传数据与周期包一起累计帧计数。

### 3.6 Milesight D2D 设置

星纵物联自主开发的 Milesight D2D 协议支持星纵物联 LoRaWAN<sup>®</sup>终端设备之间的无网关直接通信。 VS350 可以作为 D2D 主控端设备发送控制命令给 D2D 被控端设备。

#### 配置步骤:

- 1. 启用 D2D 功能;
- 2. 配置 D2D 密钥、D2D 通信速率/频率(即 LoRaWAN<sup>®</sup>接收窗口 2 速率/频率);**注意:**三者均要与 被控端配置保持一致
- 3. 启用不同条件下的 D2D 功能并配置相应的控制命令。

#### 配置示例:

当传感器检测到**有人进入**,则发送控制命令 0x0001 给被控端设备,控制时间为 5 分钟。且 D2D 控制命令发出后,将继续上报一个 LoRaWAN<sup>®</sup>数据包给网关和网络服务器。

#### 注意:

(1) 启用有人进入、有人离开的 D2D 功能后,当检测到有人进入/离开时,立即发送一次 D2D 命令,间

隔1分钟后若再次触发,会继续发送 D2D 命令,依次执行。

(2) 设置人数阈值触发、温度阈值触发/解除的 D2D 功能时,请先启用对应的阈值设置。当满足阈值条 件时,仅发送一次 D2D 命令。

|          | 271.000 | Alt to  |            |          |
|----------|---------|---------|------------|----------|
| 47,754   |         | 5 BL 37 | D2D设置      | $\wedge$ |
| D2D设置    |         | ^       | Ċ.Я.       |          |
| <b>~</b> |         |         | 后用         |          |
| 后用       |         |         | D2D 密钥     |          |
| D2D密钥    |         |         | *****      |          |
| *****    | *****   |         |            |          |
|          |         |         | 有人进入       |          |
| 有人进入     |         |         | 控制命令       |          |
| 右上窗工     |         |         | 0001       |          |
| 有八两丌     |         |         |            |          |
| 人数阈值触发   |         |         | LoRa上行 (1) |          |
|          |         |         |            |          |
| 温度阈值触发   |         |         | 控制时间/min ① |          |
| 温度阈值解除   |         |         | 5          |          |
| 加皮网咀肝师   |         |         |            |          |

| 参数       | 说明                                                 |
|----------|----------------------------------------------------|
| 020 家知   | 定义设备间 D2D 通信密钥,主控端与被控端需保持一致。格式为 32 位               |
|          | 十六进制字符,默认值 5572404C696E6B4C6F52613230313823。       |
| 拉地合态     | 主控端触发后,将发送指定控制命令给相应被控端(该控制命令需在被控                   |
|          | 端同步配置)。格式为4位十六进制字符。                                |
|          | 启用后,会在 D2D 控制命令发出后,继续上报一个 LoRaWAN <sup>®</sup> 数据包 |
|          | 给网关和网络服务器。                                         |
|          | 设置 D2D 主控所控制动作的持续时长(该控制时间需在被控端同步配                  |
| 控制时间/min | 置),被控端设备将根据该配置保持一定时间的执行动作。                         |
|          | 默认 5min,可配置 1~1440min。                             |

# 3.7 维护

### 3.7.1 升级

步骤 1: 将固件下载到手机端;

步骤 2:打开 Milesight ToolBox App,点击"浏览"导入固件,开始升级。

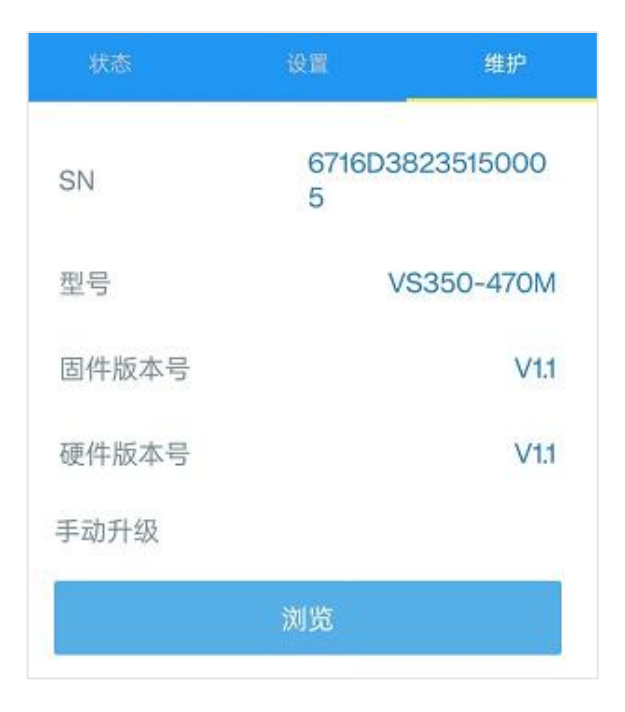

### **注**意:

- (1) 产品固件可在星纵物联官网下载或联系星纵物联相关工作人员获取。
- (2) 升级过程中请勿对 ToolBox 和设备进行其它任何操作。
- (3) 设备采用 ToolBox App 升级时, 仅支持安卓版手机。

### 3.7.2 备份

ToolBox App 支持备份配置并导入到其它设备中,可用于快速批量配置。备份导入仅适用于型号和频段 完全相同的设备。

1. 打开 App, 进入"模板"菜单, 将当前配置保存为新的模板到手机上;

2. 选择已保存的模板,点击"写入"后将手机贴到设备的 NFC 区域写入配置。

**注意**: 在"模板"页面选择对应的模板条目,向左划动选择编辑模板名称或删除模板。点击对应的模板 条目即可查看和编辑具体的模板内容。

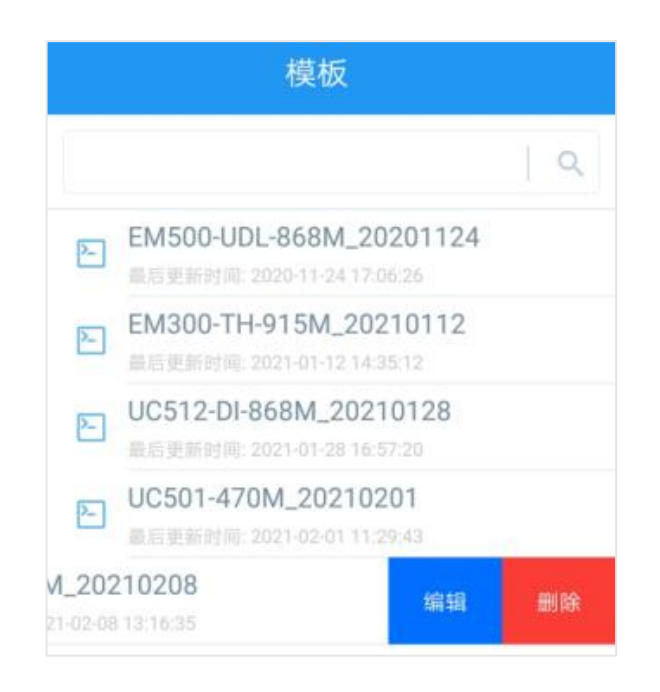

## 3.7.3 重置

可选择如下方法重置设备:

硬件重置:长按设备内部的重置按钮超过10秒,直到指示灯快速闪烁即可松开。

ToolBox App 重置:进入"设备"->"维护"菜单,点击"重置"后将手机贴到设备的 NFC 区域写入配置。

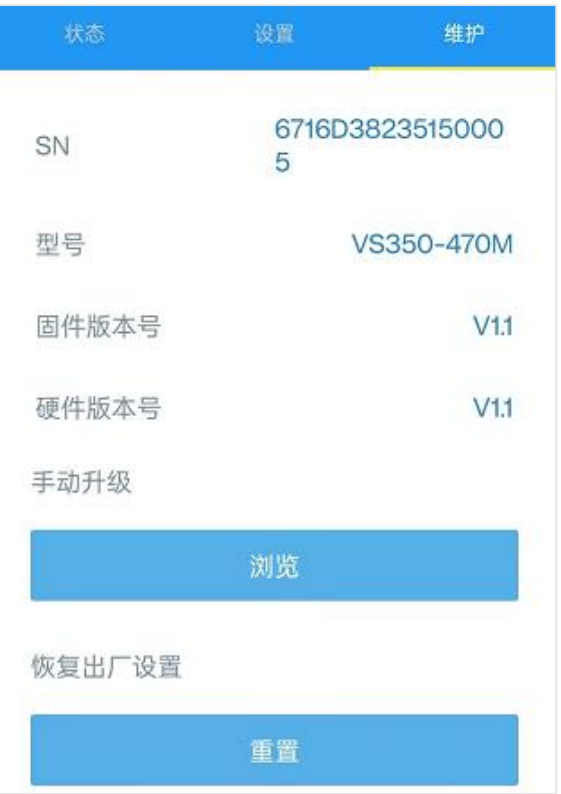

# 四、产品安装

# 4.1 吸顶安装

- 将设备的后盖拆下,根据设备上的安装孔位将膨胀螺栓打入天花板,再用安装螺丝将外壳固定到天 花板上;后盖的安装方向需根据后盖内部的箭头指示调整。
- 2. 将设备扣到后盖上。

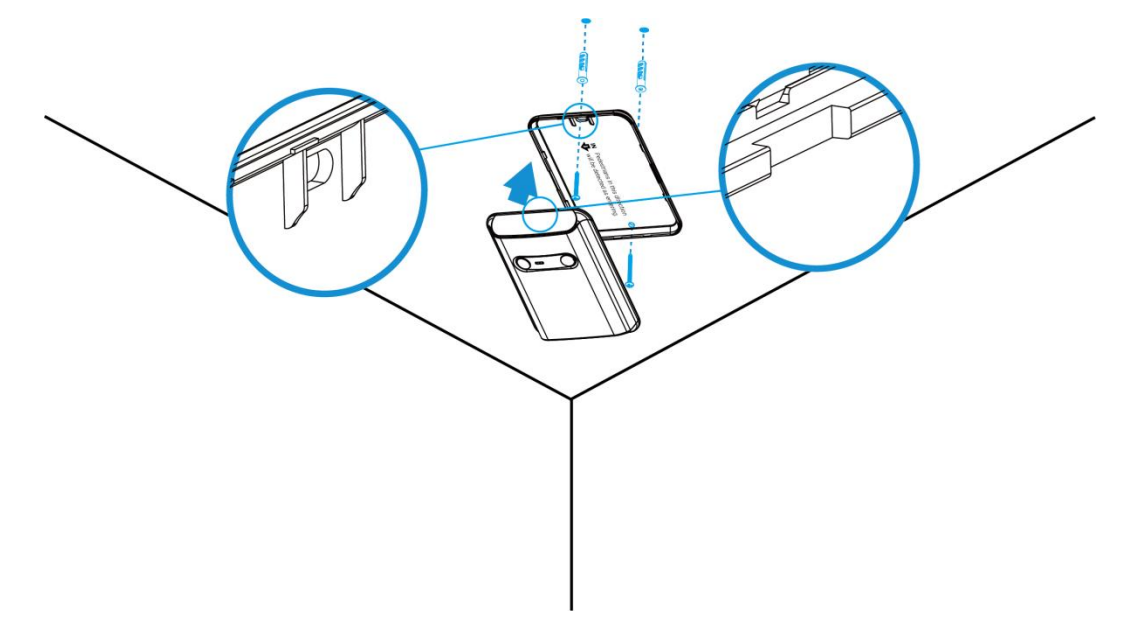

### 安装建议:

- 确保传感器朝下与天花板保持平行;
- 设备必须距离墙面 45 厘米以上;
- 请勿将设备安装在出入口处。如需安装,请确保出入口没有门或门长期敞开;
- 设备的最佳检测温度范围为 15℃~32℃,请勿将设备安装在冷源、热源以及气流变化大的位置附近 (如窗户,通风口,风扇,空调等);
- 不同高度下的推荐检测宽度如下:

| 推荐安装高度 (m) | 覆盖过道宽度(m) |
|------------|-----------|
| 2.2        | 2         |
| 2.7        | 2.5       |
| 3          | 2.8       |

# 4.2 壁挂安装

将设备的后盖拆下,根据设备上的安装孔位将膨胀螺栓打入墙上,再用安装螺丝将外壳固定到墙上;
 后盖的安装方向需根据后盖内部的箭头指示调整。

### 2. 将设备扣到后盖上。

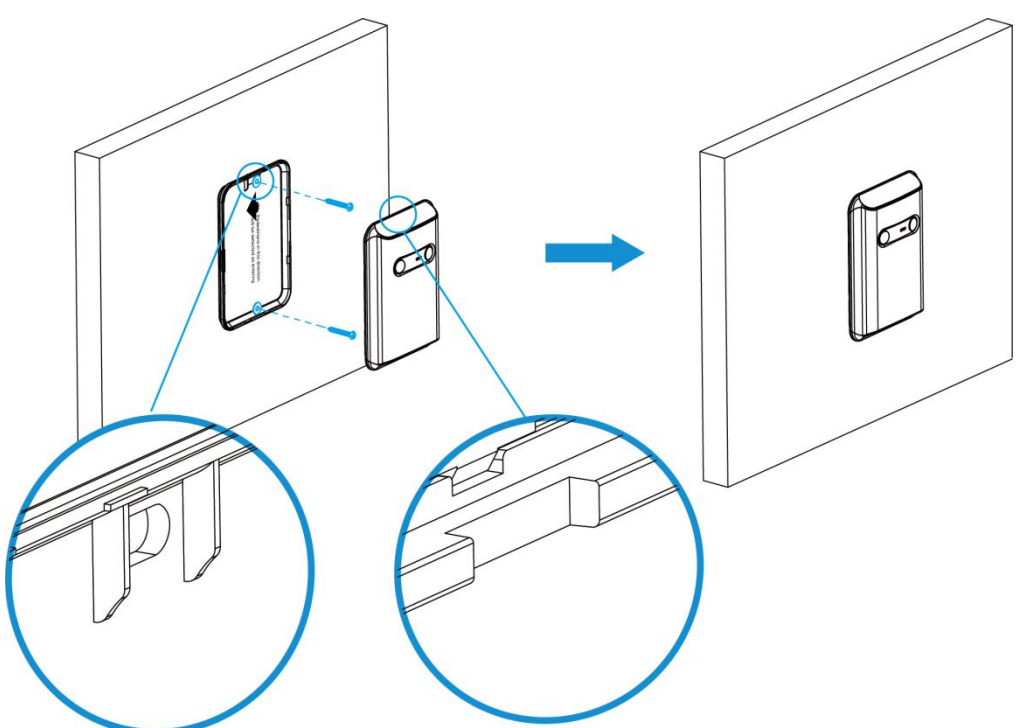

#### 安装建议:

- 传感器距离地面的最佳安装高度为 1.2~1.3 米;
- 壁挂安装时支持的过道宽度小于 2.3 米;
- 设备的最佳检测温度范围为 15℃~32℃,请勿将设备安装在冷源、热源以及气流变化大的位置附近 (如窗户,通风口,风扇,空调等);
- 请勿将设备正对玻璃或其它透明板,以免造成误检。

# 4.3 影响准确率因素

- 并行/多人同时经过(前后距离小于 50cm),可能被误统计为一人,或者出现反向计数。
- 动物或其他移动物体靠近设备时可能产生误检。
- 温度骤变超过5℃的环境可能产生误检。
- 以极慢的速度行走通过时可能导致漏检。
- 检测范围适用于环境温度为 20°C。环境温度越高,检测范围就越小。

# 五、数据通信协议

VS350 支持 LoRaWAN<sup>®</sup>通信或 Milesight D2D 通信:其中 D2D 通信请参考 <u>3.6 章节;</u> LoRaWAN<sup>®</sup>通 信格式如下。 设备上/下行数据均基于**十六进制格式**。数据处理方式低位在前,高位在后。

上/下行指令基本格式

| 通道号1 | 类型 1 | 数据1  | 通道号 2 | 类型 2 | 数据 2 |  |
|------|------|------|-------|------|------|--|
| 1 字节 | 1 字节 | N 字节 | 1 字节  | 1 字节 | M 字节 |  |

注意: 数据解析器示例可参考: <u>https://github.com/Milesight-IoT/SensorDecoders</u>。

# 5.1 上行包 (设备信息)

设备信息在入网或重启时上报一次。

| 通道号 | 类型         | 数据                                    |  |
|-----|------------|---------------------------------------|--|
|     | 01 (版本协议)  | 01, 协议版本 V1                           |  |
|     | 09 (硬件版本)  | 01 40, 硬件版本 V1.4                      |  |
| ff  | 0a (固件版本)  | 01 14, 固件版本 V1.14                     |  |
|     | 0b (开机)    | ff, 设备开机                              |  |
|     | Of (节点类型)  | 00: Class A, 01: Class B, 02: Class C |  |
|     | 16 (设备 SN) | 16 位设备序列号                             |  |

#### 设备信息上报示例

| ff0bffff0101ff166713b31056670013ff090100ff0a0100ff0f00 |    |                             |     |    |                   |
|--------------------------------------------------------|----|-----------------------------|-----|----|-------------------|
| 通道号                                                    | 类型 | 数据                          | 通道号 | 类型 | 数据                |
| ff                                                     | 0b | ff (设备开机)                   | ff  | 01 | 01 (协议版本 V1)      |
| 通道号                                                    | 类型 | 数据                          | 通道号 | 类型 | 数据                |
| ff                                                     | 16 | 6713b31056670013<br>(设备序列号) | ff  | 09 | 01 00 (硬件版本 V1.0) |
| 通道号                                                    | 类型 | 数据                          | 通道号 | 类型 | 数据                |
| ff                                                     | 0a | 01 00 (固件版本 V1.0)           | ff  | Of | 00(节点类型 Class A)  |

# 5.2 上行包 (传感器数据)

## 5.2.1 周期包

根据上报间隔定期上报电池电量与传感器数据,默认周期为 10 分钟。可根据需求自由配置是否在周期包 中上报温度和累计进/出人数,默认不上报。参考 <u>3.3 章节</u>。

| 通道号 | 类型           | 数据                          |
|-----|--------------|-----------------------------|
| 01  | 75 (电池电量)    | 1 个字节,单位%                   |
| 03  | 67 (温度)      | 2 个字节,单位℃,乘数 0.1            |
|     |              | 4 个字节                       |
| 04  | cc(累计进/出人数)  | <b>字节1-2</b> :累计"进"人数       |
|     |              | <b>字节 3-4</b> :累计"出"人数      |
|     |              | 4 个字节                       |
| 05  | cc (周期进/出人数) | <b>字节1-2</b> :统计上报周期内"进"人数  |
|     |              | <b>字节 3-4</b> :统计上报周期内"出"人数 |

### 周期上报示例:

| 01755b 03670b01 05cc0c001200 04cc8d008b00 |    |                           |     |    |                          |
|-------------------------------------------|----|---------------------------|-----|----|--------------------------|
| 通道号                                       | 类型 | 数据                        | 通道号 | 类型 | 数据                       |
| 01                                        | 75 |                           | 02  | 27 | 0b 01=>01 0b=267         |
| 01                                        | 75 | 5D=>91 (电池电重 91%)<br>     | 03  | 37 | (温度: 267*0.1=26.7℃)      |
| 通道号                                       | 类型 | 数据                        | 通道号 | 类型 | 数据                       |
|                                           | сс | 0c 00 12 00               | 04  | сс | 8d 00 8b 00              |
|                                           |    | <b>字节 1-2</b> : 0c 00=>00 |     |    | <b>字节 1-2</b> :8d 00=>00 |
|                                           |    | 0c=12(该上报周期内"进"           |     |    | 8d=141 (累计"进"141         |
| 05                                        |    | 12人)                      |     |    | 人)                       |
|                                           |    | <b>字节 3-4</b> : 12 00=>00 |     |    | <b>字节 3-4</b> :8b 00=>00 |
|                                           |    | 12=18(该上报周期内"出"           |     |    | 8b=139 (累计"出"139         |
|                                           |    | 18人)                      |     |    | 人)                       |

## 5.2.2 告警包

- **人数阈值告警**: 当累计人数/周期人数满足所设置阈值条件时, 上报一次人数阈值告警。
- **温度阈值告警**:采集温度满足所设置阈值条件时,上报一次温度阈值告警。
- **温度阈值告警解除**:采集温度恢复到阈值条件外,上报一次温度阈值告警解除。
- 高温告警:采集温度≥32℃,上报一次高温告警。
- **高温告警解除**:采集温度 < 32℃,上报一次高温告警解除。

|--|

| 83 | 67 (温度阈值告警)      | 3 个字节<br><b>字节 1-2</b> :温度值,单位℃,乘数 0.1<br><b>字节 3</b> :温度告警类型       |
|----|------------------|---------------------------------------------------------------------|
|    |                  | ≻ 03- 高温告警: 温度≥32℃<br>≻ 04- 高温告警解除: 温度<32℃                          |
| 84 | cc(累计人数阈值告<br>警) | 5 个字节<br>字节 1-2:累计"进"人数<br>字节 3-4:累计"出"人数<br>字节 5:01-触发告警           |
| 85 | cc(周期人数阈值告<br>警) | 5 个字节<br>字节 1-2:统计上报周期内"进"人数<br>字节 3-4:统计上报周期内"出"人数<br>字节 5:01-触发告警 |

温度阈值告警示例:

| 8367f80001 |    |                                                                                  |  |  |  |
|------------|----|----------------------------------------------------------------------------------|--|--|--|
| 通道号        | 类型 | 数据                                                                               |  |  |  |
|            |    | f8 00 01                                                                         |  |  |  |
| 83         | 67 | <ul> <li>f8 00=&gt;00 f8=248 (温度: 248*0.1=24.8℃)</li> <li>01 (温度阈值告警)</li> </ul> |  |  |  |

累计人数阈值告警示例:

| 84cc8d008b0001 |    |                                                |  |  |
|----------------|----|------------------------------------------------|--|--|
| 通道号            | 类型 | 数据                                             |  |  |
|                |    | 8d 00 8b 00 01                                 |  |  |
| 04             | 66 | <b>字节 1-2:</b> 8d 00=>00 8d=141 (累计总"进"141人)   |  |  |
| 04             |    | <b>字节 3-4</b> : 8b 00=>00 8b=139 (累计总"出"139 人) |  |  |
|                |    | <b>字节 5</b> :01 (触发累计人数阈值告警)                   |  |  |

# 5.3 下行指令

VS350 支持通过下行指令配置设备。当下行指令为确认包模式时,设备执行指令后将立即发送回复包。

| 通道号                   数据 |
|--------------------------|
|--------------------------|

|     | 10 (重启设备)         | ff (默认)                                           |  |  |  |  |
|-----|-------------------|---------------------------------------------------|--|--|--|--|
|     |                   | 3 个字节                                             |  |  |  |  |
|     | 8e (上报间隔)         | <b>字节1</b> :00(默认)                                |  |  |  |  |
|     |                   | <b>字节 2-3</b> :间隔时间,单位:分钟                         |  |  |  |  |
|     | a6(设置定期重置累计       | 00: 禁用                                            |  |  |  |  |
|     | 值功能)              | 01: 启用                                            |  |  |  |  |
|     | a7 (设置重置间隔)       | 2 个字节, 单位: 分钟                                     |  |  |  |  |
|     | 。0 (香翠田辻店)        | 01: 重置累计"进"人数                                     |  |  |  |  |
|     | d0 (里自糸川恒)        | 02: 重置累计"出"人数                                     |  |  |  |  |
|     | a9(设置周期上报累计       | 00: 禁用                                            |  |  |  |  |
|     | 值功能)              | 01: 启用                                            |  |  |  |  |
|     | aa(设置周期上报温度功      | 00: 禁用                                            |  |  |  |  |
|     | 能)                | 01: 启用                                            |  |  |  |  |
|     |                   | 3 个字节                                             |  |  |  |  |
|     | ab (温度校准功能)       | <b>字节 1</b> :00 禁用,01 启用                          |  |  |  |  |
|     |                   | <b>字节 2-3</b> :2 个字节,数值=校准值×10                    |  |  |  |  |
| ff  | 84 (体能全局 D2D)     | 00: 禁用                                            |  |  |  |  |
|     |                   | 01: 启用                                            |  |  |  |  |
|     | 35 (设置 D2D 密钥)    | 8 个字节                                             |  |  |  |  |
|     |                   | 8 个字节                                             |  |  |  |  |
|     |                   | <b>字节1</b> :ID号                                   |  |  |  |  |
|     |                   | > 01-有人进入                                         |  |  |  |  |
|     |                   | ▶ 02-有人离开                                         |  |  |  |  |
|     |                   | ▶ 03-人数阈值触发                                       |  |  |  |  |
|     | 96 (沿罟 D2D 会粉)    | ▶ 04-温度阈值触发                                       |  |  |  |  |
|     | 50 (反直 020 参数)    | ▶ 05-温度阈值解除                                       |  |  |  |  |
|     |                   | <b>字节 2</b> :使能 (00-禁用,01-启用)                     |  |  |  |  |
|     |                   | <b>字节 3</b> :使能 LoRa <sup>®</sup> 上行(00-禁用,01-启用) |  |  |  |  |
|     |                   | <b>字节 4-5</b> :控制命令,2 个字节                         |  |  |  |  |
|     |                   | <b>字节 6-7</b> :控制时间,单位:分钟                         |  |  |  |  |
|     |                   | <b>字节 8</b> :使能控制时间 (00-禁用,01-启用)                 |  |  |  |  |
|     | 06 (辺署河店生敬 + ***) | 9 个字节                                             |  |  |  |  |
|     | 100(以且 1911日古言八奴/ | <b>字节1</b> : 阈值策略                                 |  |  |  |  |
| 温度) | Bit 2~0           |                                                   |  |  |  |  |

|            | ▶ 000-禁用(温度/人数)                             |  |  |
|------------|---------------------------------------------|--|--|
|            | ≻ 001-小于 (温度)                               |  |  |
|            | ≻ 010-大于 (人数/温度)                            |  |  |
|            | ▶ 011-在某段范围内(温度)                            |  |  |
|            | ≻ 100-小于或大于(温度)                             |  |  |
|            | Bit 5~3:                                    |  |  |
|            | ▶ 001-周期进/出人数告警                             |  |  |
|            | ▶ 010-累计进/出人数告警                             |  |  |
|            | ▶ 011-温度阈值告警                                |  |  |
|            | Bit 7~6:11(默认)                              |  |  |
|            | <b>字节 2~3:</b> 小于值 (温度),乘数 0.1;离开人数 (人数)    |  |  |
|            | <b>字节 4~5:</b> 大于值 (温度) , 乘数 0.1; 进入人数 (人数) |  |  |
|            | <b>字节 6~9</b> :00 00 00 00                  |  |  |
|            | 00: 禁用                                      |  |  |
| 00(钗店仔店)   | 01: 启用                                      |  |  |
|            | 00: 禁用数据重传                                  |  |  |
| 09(以直致掂里行) | 01: 启用数据重传                                  |  |  |
|            | 3个字节                                        |  |  |
| 6a (设置数据重传 | <b>字节 1</b> :00                             |  |  |
| 间隔)        | <b>字节 2-3</b> :重传间隔,单位:秒;可设置 30~1200s(默     |  |  |
|            | 认 600s)                                     |  |  |

### 示例:

1. 设置**上报间隔**为 20 分钟

|            | 通道号 | 类型 | 数据                                                    |  |
|------------|-----|----|-------------------------------------------------------|--|
| 下行指令       |     |    | 00 14 00                                              |  |
| ff8e001400 | ff  | 8e | 8e <b>字节1</b> :00<br><b>字节2-3</b> :14 00=>00 14=20 分钟 |  |
|            |     |    |                                                       |  |
| 设备回复       | 通道号 | 类型 | 数据                                                    |  |
| fe8e001400 | fe  | 8e | 00 14 00 (同下行指令)                                      |  |

# 2. 启用**温度校准功能**并设置校准值-0.3℃

| 下行指令 | 通道号 | 类型 | 数据 |
|------|-----|----|----|
|      |     |    |    |

| ffab01fdff |     |    | 01 fd ff                                    |
|------------|-----|----|---------------------------------------------|
|            | ff  | ab | <b>字节1</b> :01(启用)                          |
|            |     |    | <b>字节 2-3</b> :fd ff=>ff fd=-3 (-3=-0.3*10) |
| 设备回复       | 通道号 | 类型 | 数据                                          |
| feab01fdff | fe  | ab | 01 fd ff (同下行指令)                            |

# 3. 设置 D2D 密钥为 1234567812345678

| 下行指令         | 通道号 | 类型 | 数据                               |  |
|--------------|-----|----|----------------------------------|--|
| ff3512345678 |     | 25 | 12 34 56 78 12 34 56 78          |  |
| 12345678     | Π   | 35 | (D2D 密钥 12 34 56 78 12 34 56 78) |  |
| 设备回复         | 通道号 | 类型 |                                  |  |
| fe3512345678 | C C | 25 |                                  |  |
| 12345678     | te  | 35 | 12 34 56 78 12 34 56 78(同下行指令)   |  |

# 4. 启用**全局 D2D** 功能

| 下行指令   | 通道号 | 类型 | 数据      |
|--------|-----|----|---------|
| ff8401 | ff  | 84 | 01 (启用) |
| 设备回复   | 通道号 | 类型 | 数据      |
| fe8401 | fe  | 84 | 01 (启用) |

5. 设置 **D2D 功能详细参数**: 启用**有人进入**的 D2D 功能, 控制命令 1234, 同时启用 LoRa<sup>®</sup>上行, 控制 时间为 1 分钟

|               | 通道号 | 类型 | 数据                                       |  |  |  |
|---------------|-----|----|------------------------------------------|--|--|--|
|               |     |    | 01 01 01 3412 0100 01                    |  |  |  |
| 下行指令          |     |    | <b>字节 1</b> :01(有人进入 D2D)                |  |  |  |
| ff96010101341 |     |    | <b>字节 2</b> :01(启用)                      |  |  |  |
| 2010001       | ff  | 96 | <b>字节 3</b> :01(启用 LoRa <sup>®</sup> 上行) |  |  |  |
|               |     |    | <b>字节 4-5</b> :34 12 (控制命令 1234)         |  |  |  |
|               |     |    | <b>字节 6-7</b> :0100=>0001=1(控制时间 1分钟)    |  |  |  |
|               |     |    | <b>字节8:</b> 01 (启用控制时间)                  |  |  |  |
| 设备回复          | 通道号 | 类型 | 数据                                       |  |  |  |
| fe9601010134  | fe  | 96 | 01 01 01 3412 0100 01(同下行指令)             |  |  |  |

| 12010001 |  |  |
|----------|--|--|
| 12010001 |  |  |

6. 设置阈值告警 (人数/温度): 修改阈值设置为周期进入人数大于 30, 离开人数大于 40

|                                   | 通道号 | 类型 | 数据                                                                                                    |  |  |  |  |
|-----------------------------------|-----|----|----------------------------------------------------------------------------------------------------|--|--|--|--|
| 下行指令<br>ff06ca28001e0<br>00000000 | ff  | 06 | ca28001e00000000<br><b>字节1</b> :<br>11 (默认) 001 (周期进/出人数告警) 010 (大<br>于) =ca<br><b>字节2-3</b> : 28 00=> 0028=>40(离开人数大于40<br>人)<br><b>字节4-5</b> : 1e 00=>00 1e=30 (进入人数大于30<br>人)<br><b>字节6-9</b> : 00 00 00 (默认) |  |  |  |  |
| 设备回复                              | 通道号 | 类型 | 数据                                                                                                    |  |  |  |  |
| fe06ca2800e10<br>000000000        | fe  | 06 | ca 2800 e1000 0000000(同下行指令)                                                                                                    |  |  |  |  |

# 5.4 历史数据查询(数据回传)

VS350 支持数据回传功能,可下发指令查询指定时间点或指定时间段的历史存储数据。

注意:

- (1) 使用该功能前,请确保数据存储功能正常开启,并且设备时间准确;
- (2) 单次下行指令查询指定时间段数据时,最大可上报 300 条存储数据,数据由旧→新根据回传周期, 依次上报,只上报前 300 条,超出部分不上报;
- (3) 下行指令查询指定时间点数据时,若查询不到这个时间点数据,则查询该时间点前后 2 个上报周期 内是否有数据,若有选择离该时间点最近的一条存储数据上报。若无,则上报 fc6c01。

## 数据查询指令

| 通道号 | 类型                 | 数据                           |
|-----|--------------------|------------------------------|
|     | 6b(查询指定时间点<br>数据)  | 4 个字节,UNIX 时间戳               |
| fd  |                    | 8 个字节                        |
| Ia  | 0C (旦间指正的问权<br>新定) | <b>字节 1-4</b> :开始时间,UNIX 时间戳 |
|     |                    | <b>字节 5-8</b> :结束时间,UNIX 时间戳 |
|     | 6d (停止数据回传)        | ff                           |

| ff | 62 (沿署粉堀回住词       | 3个字节                                           |
|----|-------------------|------------------------------------------------|
|    | Od (以直数据凹传问<br>厄) | <b>字节 1</b> : 01                               |
|    | P1 (1997)         | <b>字节 2-3</b> :回传间隔,单位:秒;可设置 30~1200s (默认 60s) |

# 数据回复指令

| 通道号 | 类型           | 数据                                   |  |  |  |  |  |
|-----|--------------|--------------------------------------|--|--|--|--|--|
|     | 6b           | 00: 查询成功                             |  |  |  |  |  |
| fc  | ( c          | 01: 查询时间无效                           |  |  |  |  |  |
|     | 60           | 02:找不到查询数据                           |  |  |  |  |  |
|     |              | 9个字节                                 |  |  |  |  |  |
|     |              | 时间戳 (4 个字节) +数据包类型 (1 个字节) +周期进人数 (2 |  |  |  |  |  |
|     | ce (回传/重传数据) | 个字节) + 周期出人数 (2 个字节) +累计进人数 (2 个字节)  |  |  |  |  |  |
|     |              | +累计出人数(2 个字节)                        |  |  |  |  |  |
| 20  |              | 数据包类型:                               |  |  |  |  |  |
|     |              | > 00-仅上报周期进/出人数(未启用上报累计值)            |  |  |  |  |  |
|     |              | > 01-上报周期进/出人数+累计进/出人数(启用上报累         |  |  |  |  |  |
|     |              | 计值)                                  |  |  |  |  |  |
|     |              | <b>注意:</b> 进出人数仅上报数据内容,不上报通道号和类型     |  |  |  |  |  |

# 示例:

查询 2022/11/11 12:00:00 到 2022/11/11 12:10:00 之间的存储数据

| fd6cc0c86d6318cb6d63 |    |                                                            |  |  |  |
|----------------------|----|------------------------------------------------------------|--|--|--|
| 通道号                  | 类型 | 数据                                                         |  |  |  |
| fd                   |    | 开始时间:c0c86d63 => 636dc8c0 = 1668139200 =2022/11/1 12:00:00 |  |  |  |
|                      | 6c | 结束时间:18cb6d63 => 636dcb18 = 1668139800 =2022/11/11         |  |  |  |
|                      |    | 12:10:00                                                   |  |  |  |

### 设备端回复:

| fc6c00 |    |           |  |  |  |  |  |
|--------|----|-----------|--|--|--|--|--|
| 通道号    | 类型 | 型数据       |  |  |  |  |  |
| fc     | 6c | 00 (查询成功) |  |  |  |  |  |

| 20 ce 1cc96d63 01 0700 0300 8d00 8b00 |
|---------------------------------------|
|                                       |

| 20 ce |       |                                                                                                    |  |  |  |  |  |  |
|-------|-------|----------------------------------------------------------------------------------------------------|--|--|--|--|--|--|
|       | 20 ce |                                                                                                    |  |  |  |  |  |  |
| 通道号   | 类型    | 数据                                                                                                    |  |  |  |  |  |  |
| 20    | ce    | 时间戳:<br>1cc96d63 => 2022/11/11 12:01:05<br>数据内容:<br>数据包类型: 01 (上报周期进/出人数+累计进/出人数) <ul> <li>周期进人数: 07 00=&gt;00 07=7 (7 人)</li> <li>周期出人数: 03 00=&gt;00 03=3 (3 人)</li> <li>累计进人数: 8d 00=&gt;00 8d=141 (141 人)</li> <li>累计进人数: 9b 00=&gt;00 8b=120 (129 Å)</li> </ul> |  |  |  |  |  |  |

时间戳转换:

● 北京时间转换为 UNIX 时间戳工具: <u>https://tool.lu/timestamp/</u>

### 2022/11/11 12:00:00 => 1668139200

时间 2022/11/11 12:00:00 北京时间 转换 > 1668139200 秒(s) 🗸

- UNIX 时间戳转换为十六进制工具: <u>https://jisuan5.com/decimal/</u>
  - 1668139200 => 636DC8C0 => C0C86D63 (低位在前高位在后)

| 二进制      | 八进             | 制   | 十进制 |      | 16进制 |     | 32进制 | 更多       | 10进制 | ~ |
|----------|----------------|-----|-----|------|------|-----|------|----------|------|---|
| 166813   | 1668139200     |     |     |      |      |     |      |          |      |   |
| 转换到:     | 二进制            | 八进制 | 十进制 | 16进制 | 32进制 | 更多: | 16进制 | <b>~</b> | 转换   |   |
|          | 10进制转换16进制的结果: |     |     |      |      |     |      |          |      |   |
| 636DC8C0 |                |     |     |      |      |     |      |          |      |   |